# **Computer Life Back to Campus CD-ROM**

System Requirements:

PC: 486SX at 25MHz or greater SVGA (640 x 480 with 256 colors) 8MB of RAM Double-speed CD-ROM (300Kbps) Mouse Sound card Windows 3.1 or later DOS 5.0 or later.

In addition, the program interface makes use of the following standard Windows utilities:

WRITE.EXE NOTEPAD.EXE WINHELP.EXE

## Preferences

By striking the F10 key, whenever the program is not busy, a preference dialog will appear. You may enable, or disable, the background music and transition effects.

## Slow Screen Transitions

On systems that exhibit slow video performance the transition effects may be unacceptably slow. To disable the transition effects, simply strike the F10 key while in the program interface and turn the Transitions checkbox off.

## Running Demos That Use Video

Multimedia demonstrations may not run on laptops configured with Windows 3.x and network software. Contact your laptop manufacturer if you experience these difficulties.

## Un-installing the Program

The installation process for this CD-ROM simply creates a "Computer Life" program group and program icons. To remove all trace of the CD-ROM from your system, just delete the "Computer Life" program group using the Program Manager's File/Delete menu items. Make sure the the "Computer Life" group is selected before doing this.

If you made a change using the "Preferences" dialog box, a small file was created in your Windows directory, usually C:\WINDOWS, named ZDBTC.INI. You may delete this file.

## SPECIAL NOTE REGARDING JEWELS OF THE ORACLE

To view the Jewels of the Oracle demo, Quicktime for Windows 2.0 must be installed. If you do not have it installed on your system, it can be found in th **"QTIME"** directory on the CD. Run **"SETUP.EXE"** and follow the directions.

----- END -----